## **Reset ADP Password.**

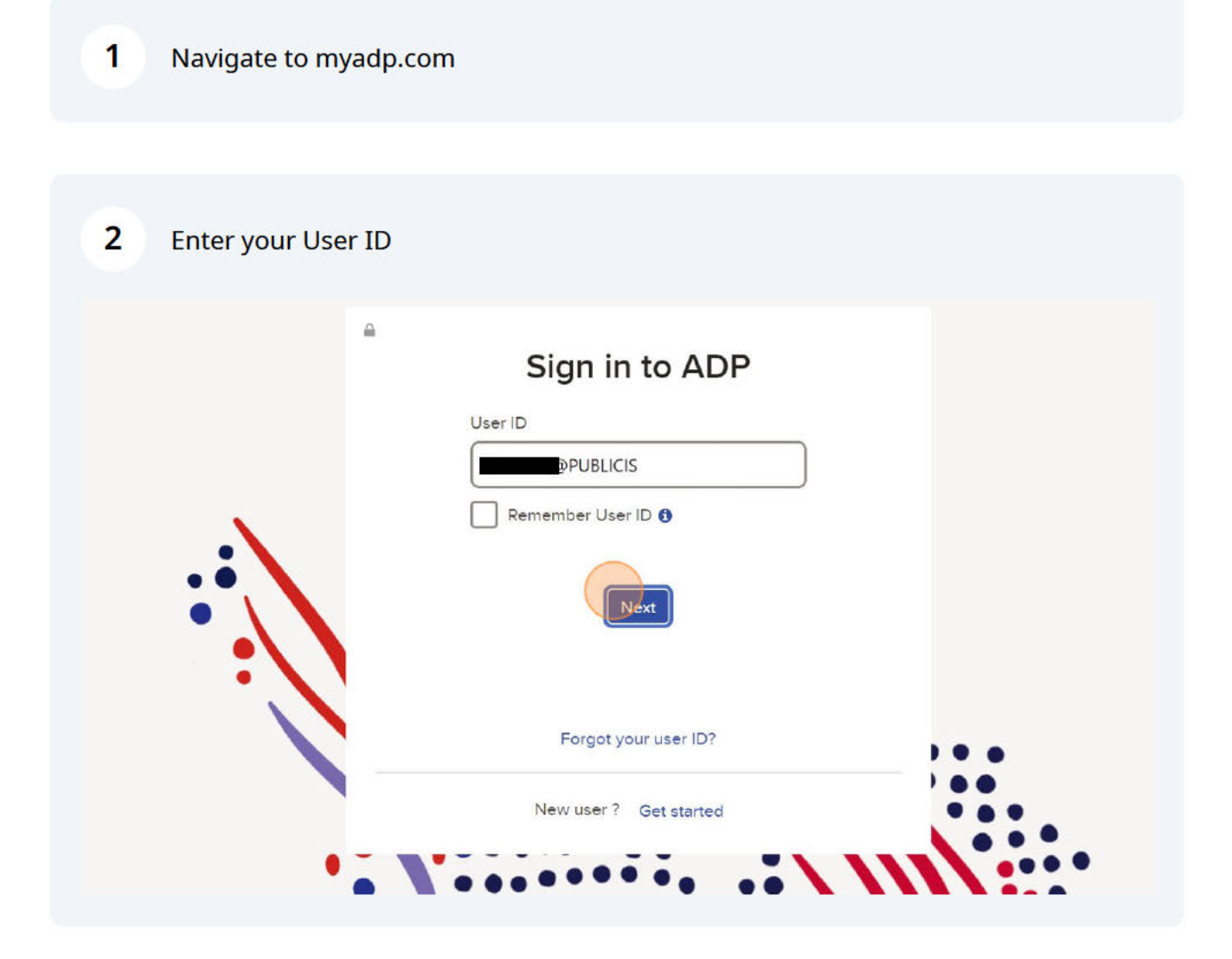

| User ID<br>PUBLICIS<br>Remember User ID () | 3 Click "Forgot y | our password?"                                                                        |
|--------------------------------------------|-------------------|---------------------------------------------------------------------------------------|
| Forgot your password?                      |                   | User ID<br>PUBLICIS<br>Remember User ID  Password<br>Sign in<br>Forgot your password? |
| New user? Get started                      | •                 | New user ? Get started                                                                |

4 Enter your Email or Mobile Number associated with your account.

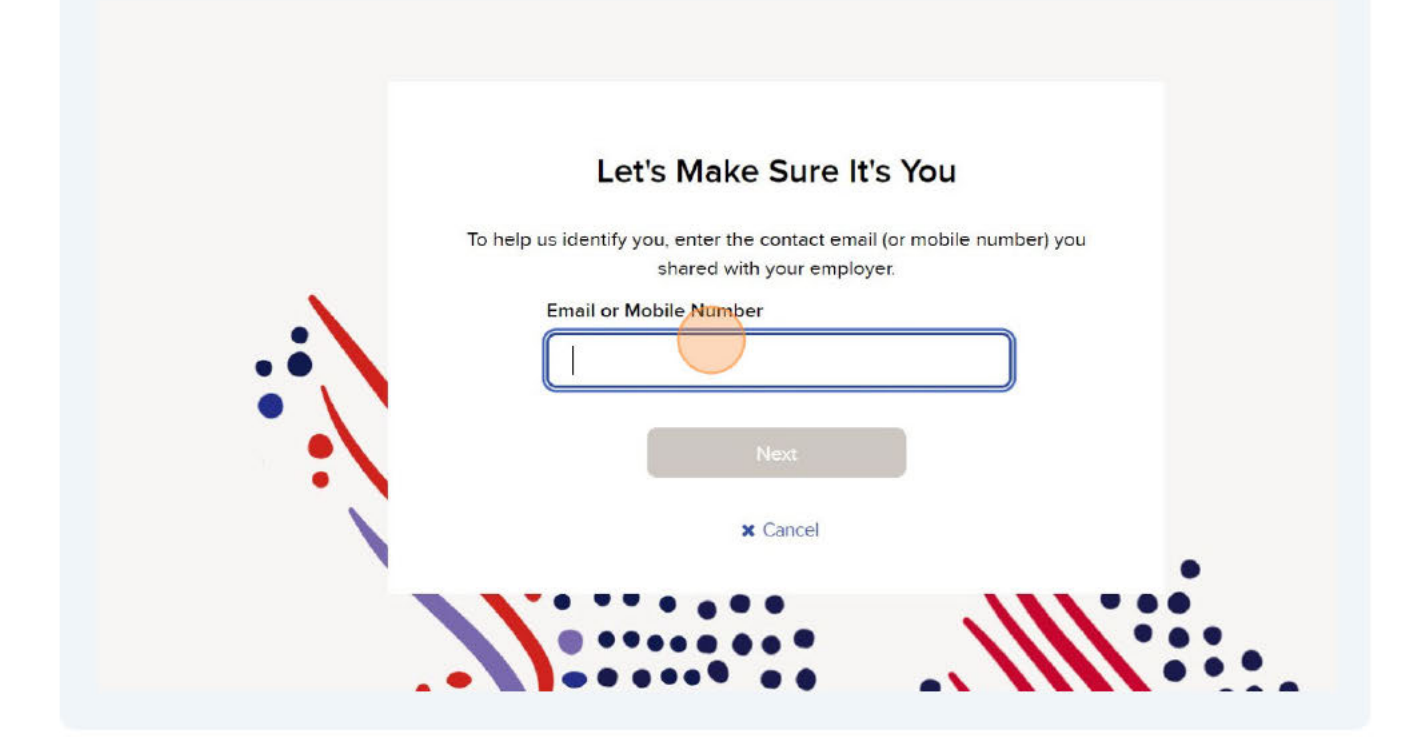

## **Recover User ID**

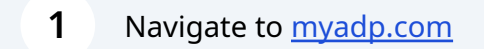

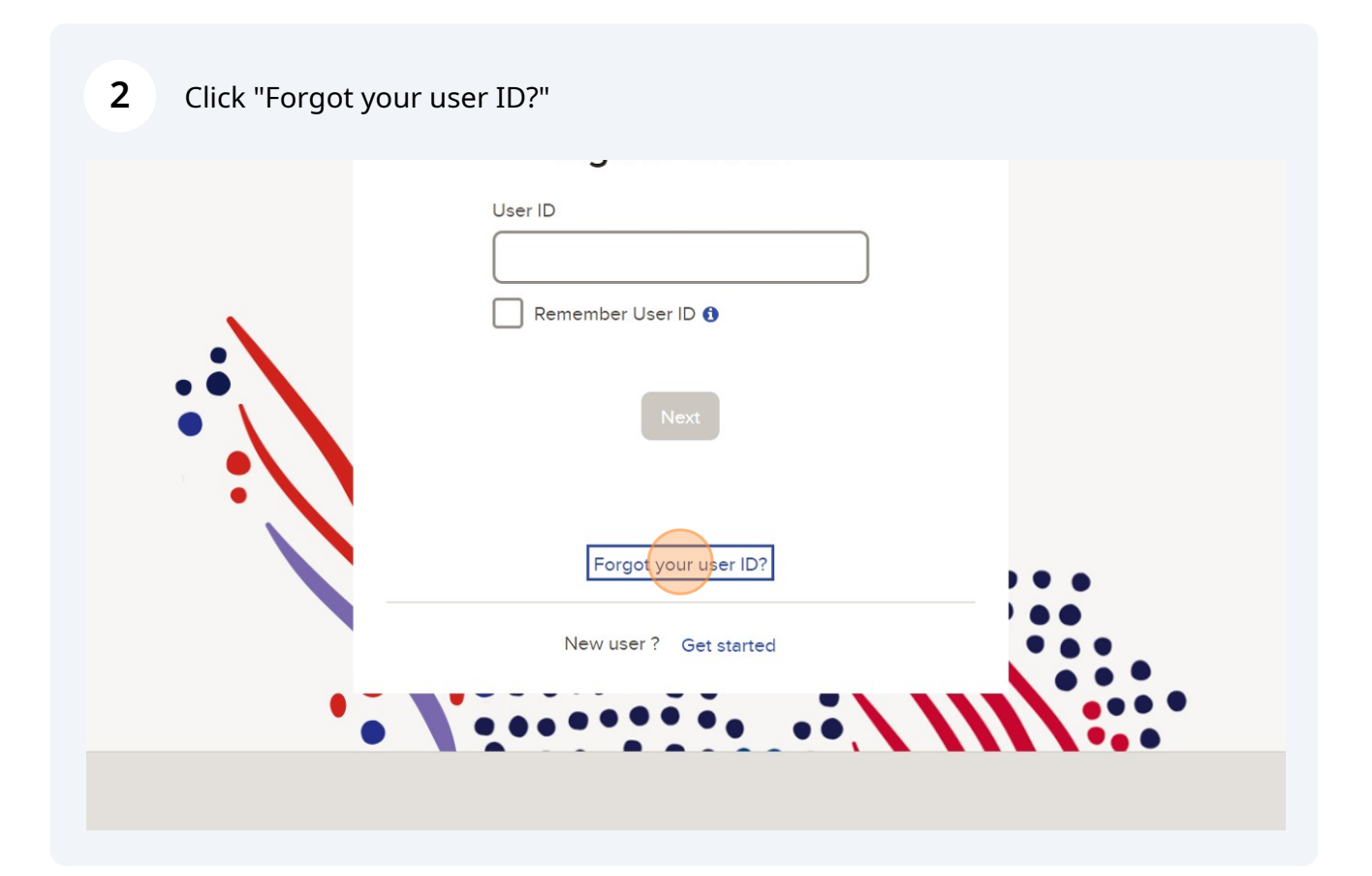

**3** Enter Legal First/Last name and Email/Mobile Number associated with your account.

| Forgot User ID                                      |
|-----------------------------------------------------|
| First Name * 🕦                                      |
| Choose One * 🖲<br>Email Mobile number<br>Your email |